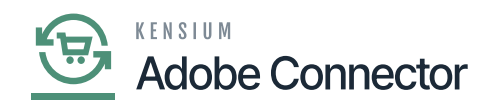

# **Orders in Acumatica and Sync with Magento**

You can place an order within Acumatica and sync the same into Magento. You need to follow the steps as described below.

Step 1: Create the Order in Acumatica.

| Acumatica         | Search Q                                                                   |                                                                      |                                             | Revision Two Products  Products Wholesale | 10/27/2023<br>2:49 AM ❤ ⑦      | 💄 admin admin 🗸     |
|-------------------|----------------------------------------------------------------------------|----------------------------------------------------------------------|---------------------------------------------|-------------------------------------------|--------------------------------|---------------------|
| Favorites         | Sales Orders<br>SO - Alta Ace                                              |                                                                      |                                             | NOTES ACTIVITIES                          | FILES CUSTOMIZATION            | TOOLS -             |
| 🕒 Data Views      |                                                                            | < < >> HOLD ···                                                      |                                             |                                           |                                |                     |
| Haterial Requirem | Corder Type: SO ,                                                          | AACUSTOMER - Alta Ace $P$ $0$ 0<br>MAIN - Primary Location $P$ $0$ 0 | Virdered Qty.: 0.00<br>Viscount Total: 0.00 |                                           |                                | Customer<br>Details |
|                   | Status: Open Contact:                                                      | Amelia Armstrong ,O / V                                              | AT Exempt To 0.00                           |                                           |                                |                     |
| Time and Expenses | Date: 10/27/2023      Currency:     Requested On: 10/27/2023      Project: | X - Non-Project Code.                                                | AT Taxable To 0.00                          |                                           |                                |                     |
| Finance           | Customer Ord External Refer Description:                                   | 0                                                                    | Order Total: 0.00                           |                                           |                                |                     |
| \$ Banking        |                                                                            |                                                                      |                                             |                                           |                                |                     |
| Payables          | DETAILS TAXES COMMISSIONS FINANCE                                          | AL SHIPPING ADDRESSES DISCOUNT                                       | S SHIPMENTS PAYMENTS                        |                                           | GENTO CONNECTOR DATA           |                     |
| + Receivables     | B G D *Branch *Inventory ID Relative                                       | ted Substitut Free Warehouse Lin<br>ns Required Item                 | ne Description                              | *UOM Quantity                             | Qty. On Open Qty.<br>Shipments | Unit Prio           |
| Sales Orders      |                                                                            |                                                                      |                                             |                                           |                                |                     |
| Purchases         | B D PRODWHOLE WATER2809                                                    | RETAIL W                                                             | VATER2809_                                  | BOTTLE 2                                  | 0.00 0.00                      | 20.00               |
| Co Inventory      |                                                                            |                                                                      |                                             |                                           |                                |                     |
| Dashboards        |                                                                            |                                                                      |                                             |                                           |                                |                     |
| <                 | On Hand 263.00 BOTTLE, Available 137.00 BOTTLE, Av                         | ailable for Shipping 139.00 BOTTLE, Allocated 0.00 E                 | BOTTLE                                      |                                           | < <                            | >>> <               |

#### Order Creation in Acumatica

Step 2: Check the shipping mapping (A-M) from Magento.

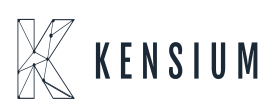

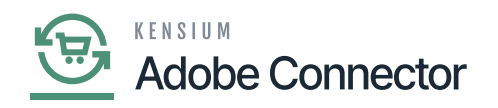

| Ŵ           |                                    |                              |                        |                            |
|-------------|------------------------------------|------------------------------|------------------------|----------------------------|
| DASHBOARD   | Shipping Methods Mapping(A>M)      |                              |                        | Q 📣 🕹                      |
| \$<br>SALES | Scope: All Store Views •           |                              | Update Schema          | Map Shipping Methods       |
| CATALOG     |                                    |                              |                        |                            |
| KENSIUM A-M | It's time to change your password. | Þ                            |                        |                            |
|             |                                    |                              | <b>Y</b> Filters       | Default View 👻 🏠 Columns 👻 |
|             | Actions                            |                              | 50 • per page          | < 1 of 1 >                 |
|             | Acumatica Shipvia                  | Magento Shipping Carrier     | Magento Shipping Title | Store View                 |
| CONTENT     | UPS Ground [UPSGROUND]             | Flat Rate [flatrate]         | Flat Rate - Fixed      | All Store Views            |
| II.         | FedEx Ground [FEDEXGROUND]         | Best Way (bestway)           | Best Way - Table Rate  | All Store Views            |
| ALC REPORTS | Will Call [WILLCALL]               | Flat Rate (flatrate)         | Flat Rate - Fixed      | All Store Views            |
| STORES      | Local Delivery Service [LOCAL]     | Free Shipping [freeshipping] | Free Shipping - Free   | All Store Views            |
| SYSTEM      |                                    |                              |                        |                            |

Check the Shipping Mapping in Magento

Step 3. Go back to Shipping details in Acumatica Sales Order and select the shipment.

| Acumatica           | Search                                                                            | ৎ গু                                             |                                |                        |      |                                  |          | Revision Two Pro<br>Products Wholesale | iducts 🗸  | 10/27/2023<br>2:50 AM | <b>~</b> ⑦    | 💄 admin | admin 🗸             |
|---------------------|-----------------------------------------------------------------------------------|--------------------------------------------------|--------------------------------|------------------------|------|----------------------------------|----------|----------------------------------------|-----------|-----------------------|---------------|---------|---------------------|
| Travorites          | Sales Orders<br>SO - Alta Ace                                                     |                                                  |                                | _                      |      |                                  |          | NOTES                                  | ACTIVITIE | S FILES               | CUSTOMIZATION | TOOLS - | Invoices and        |
| 🕒 Data Views        | < 2 回 ら +                                                                         | ₿ Ç × K                                          | < >                            | > QUICK PROCE          | SS   | CREATE SHIPMENT                  | HOLD ·   |                                        |           |                       |               |         | liencs              |
| 🔛 Material Requirem | Order Type: SO     Order Nbr.: <a href="https://www.solution.com">Order Type:</a> | <ul> <li>Customer:</li> <li>Location:</li> </ul> | AACUSTOMER<br>MAIN - Primary L | Alta Ace P             | 0    | Ordered Qty.:<br>Discount Total: | 2.00     |                                        |           |                       |               | ^       | Customer<br>Details |
|                     | Status: Open                                                                      | Contact:                                         | Amelia Armstron                | م و                    | 0    | VAT Exempt To                    | 0.00     |                                        |           |                       |               |         |                     |
| Time and Expenses   | * Date: 10/27/2023                                                                | Currency:                                        | USD 1.00                       | * VIEW BASE            |      | VAT Taxable To                   | 0.00     |                                        |           |                       |               |         |                     |
|                     | • Requested On: 10/27/2023                                                        | Project:                                         | X - Non-Project (              | Code. ,0               | 0    | Tax Total:                       | 0.00     |                                        |           |                       |               |         |                     |
| Finance             | Customer Ord                                                                      |                                                  |                                |                        |      | Order Total:                     | 40.00    |                                        |           |                       |               |         |                     |
|                     | External Refer                                                                    | Description:                                     |                                |                        |      |                                  |          |                                        |           |                       |               |         |                     |
| S Banking           |                                                                                   | D2                                               |                                |                        |      |                                  |          |                                        |           |                       |               |         |                     |
| Payables            | DETAILS TAKES CON                                                                 | MISSIONS FINANCIAL                               | SHIPPING                       | ADDRESSES D            | ISCO | UNTS SHIPMENTS                   | PAYMENTS | RELATIONS T                            | OTALS M   | AGENTO CONN           | ECTOR DATA    |         |                     |
| A Receivables       | Chip Max                                                                          |                                                  | ATTC                           | ORDER SHIPPING SET     | INGS | 07/0000                          |          |                                        |           |                       |               |         |                     |
| • Receivables       | Ship via.                                                                         | CAL - Local Delivery Service                     | ATES                           | Sched, Shipmeni,       |      | This Constants                   |          |                                        |           |                       |               |         |                     |
| Sales Orders        | Delivery Confirmation:                                                            |                                                  |                                | Shinoing Rule          | B    | ship Separately                  |          |                                        |           |                       |               |         |                     |
| Conce ordere        | Endorsement                                                                       |                                                  | ~                              | Cancel By:             | 10   | 127/2023 V Cancele               | d        |                                        |           |                       |               |         |                     |
| Purchases           | FOB Point:                                                                        |                                                  | Q                              | Preferred Warehouse II |      |                                  | Q        |                                        |           |                       |               |         |                     |
|                     | Priority:                                                                         | 0                                                |                                |                        |      |                                  |          |                                        |           |                       |               |         |                     |
|                     | Shipping Terms:                                                                   |                                                  | Q,                             |                        |      |                                  |          |                                        |           |                       |               |         |                     |
| ,                   | Shipping Zone:                                                                    |                                                  | Q                              |                        |      |                                  |          |                                        |           |                       |               |         |                     |
| Dashboards          | □ F                                                                               | esidential Delivery                              |                                |                        |      |                                  |          |                                        |           |                       |               |         |                     |
|                     |                                                                                   | aturday Delivery                                 |                                |                        |      |                                  |          |                                        |           |                       |               |         |                     |
| ••• <               |                                                                                   | surance                                          |                                |                        |      |                                  |          |                                        |           |                       |               |         | <                   |

Select the Shipment

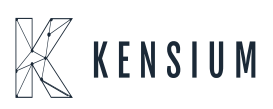

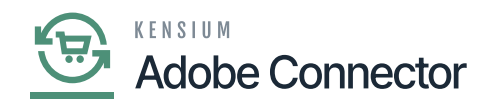

×

Step 4. Go to [Setup Parameters] to check [A-M Order Sync Preferences]. Any of the 3 conditions should match to sync the data.

#### A To M Order Sync Preferences

Step 5. From payment check the unpaid balance amount. If it's not 0.00 to satisfy the criteria create a payment record to change the unpaid balance to 0.00.

Step 6. To check the sync status, go to Reports -> Connector Log the following screen will appear.

| Acumatica         | Search                 | ۹ ک         |   |                           |                           |                                                                                                | Revision Two Products<br>Products Wholesale                                                                                             | 10/27/2023<br>2:52 AM    | 0       | 💄 admin   | admin 🗸      |
|-------------------|------------------------|-------------|---|---------------------------|---------------------------|------------------------------------------------------------------------------------------------|----------------------------------------------------------------------------------------------------|--------------------------|---------|-----------|--------------|
| Haterial Requirem | Connector Logs         |             |   |                           |                           |                                                                                                |                                                                                                    |                          | CUST    | OMIZATION | TOOLS -      |
| Time and Expenses | 0 B n H                | × ···       |   |                           |                           |                                                                                                |                                                                                                    |                          |         |           |              |
| Finance           | Action Type:<br>Level: |             | × | From Date:<br>To Date:    | _/_/ `                    | From Time:<br>To Time:                                                                         | v                                                                                                    |                          |         |           | ^            |
| \$ Banking        | Message:               | SOT00024    |   |                           |                           |                                                                                                |                                                                                                    |                          |         |           |              |
| Payables          | B G D Level            | Action Type |   | Message                   |                           |                                                                                                |                                                                                                    |                          |         |           | Magento En   |
|                   | > D D INFO             | Order Sync  |   | {"orders":[{"OrderID":"SO | 0T00024", "OrderType": "S | SO", "Customerid": "AACU                                                                       | ISTOMER", "Email": "ap@altaace.con", "St                                                                                                | atus":"Open","Branch"."F | RODWHOL | E ","Last | https://mage |
| Receivables       | O D INFO               | Order Sync  |   | {"orders":[{"OrderID":"SO | 0T00024","OrderType":"S   | 60", "Customerid": "AACU                                                                       | ISTOMER", "Email": "ap@altaace.con", "St                                                                                                | atus":"Open","Branch":"F | RODWHOL | E ","Last | https://mage |
| Sales Orders      |                        |             |   |                           |                           | {"orders":<br>[{"OrderID":"SO<br>stomerid":"AACU<br>e.con","Status"."<br>E<br>","LastModifiedO | T00024", "Order Type": "SO", "Cu<br>IS TOMER", "Email": "ap@altaac<br>"Open", "Branch": "PRODWHOL<br>Dn": "2023-10-27 T00:00:00", "IsB2 |                          |         |           |              |
| D Inventory       |                        |             |   |                           |                           | E SORDER STATL<br>d":"b6344897-037<br>b5c3-1bdfd0f47b<br>273074,"Addition                      | Uscomer raisey), Query : SAL<br>US", "CompanyId"."Company", "I<br>Pe-4d58-<br>f9", "Time Stamp":133428739107<br>ialinfo":               |                          |         |           |              |
| Dashboards        |                        |             |   |                           |                           | {"PXPerformance<br>12:00:00 AM"}}                                                              | einfoStart Time":"10/27/2023                                                                                                    |                          |         |           |              |
| Magento Connector |                        |             |   |                           |                           |                                                                                                |                                                                                                    |                          |         |           |              |
| More Items        |                        |             |   |                           |                           |                                                                                                |                                                                                                    |                          |         |           |              |
| <                 |                        |             |   |                           |                           |                                                                                                |                                                                                                    |                          |         | < <       | > >          |

Acumatica Connector Log

Step 7. Go to Magento Connector Log to check the Order Sync Status.

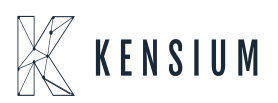

Adobe Connector

| Û                        |             |                             |                                  |                         |                  |                      |         |               |                |             |
|--------------------------|-------------|-----------------------------|----------------------------------|-------------------------|------------------|----------------------|---------|---------------|----------------|-------------|
| DASHBOARD                | Conne       | ctor Logs                   |                                  |                         |                  |                      |         |               | Q              | 📫 上 ashaa 🕶 |
| \$<br>SALES              | 1t's ti     | me to change your password. |                                  |                         |                  |                      |         |               |                |             |
| CATALOG                  |             |                             |                                  |                         |                  |                      |         | <b>Filter</b> | o Default View | Columns     |
| KENSIUM A-M<br>CONNECTOR | 1234 record | s found                     |                                  |                         |                  |                      |         | 100 •         | per page <     | 1 of 13 >   |
| ÷                        | Log Id 1    | Start Time                  | Complete Time                    | Group                   | Action           | Sync Direction       | Result  | Entity Id     | Notes          | Action      |
| CUSTOMERS                | 1185160     | Oct 27, 2023 4:52:47 AM     | Oct 27, 2023 4:52:49 AM          | Order                   | Create           | Acumatica to Magento | Failure |               | SOT00024       | View        |
| MARKETING                | 1185159     | Oct 27, 2023 4:52:39 AM     | Oct 27, 2023 4:52:47 AM          | Order                   | Create           | Acumatica to Magento | Success | 1093          | SOT00024       | View        |
|                          | 1185158     | Oct 27, 2023 4:52:47 AM     | Oct 27, 2023 4:52:47 AM          | Order                   | Publisher        | Acumatica to Magento | Success |               | SOT00024       | View        |
| CONTENT                  | 1185157     | Oct 27, 2023 4:51:52 AM     | Oct 27, 2023 4:51:52 AM          | Order                   | Publisher        | Acumatica to Magento | Success |               | SOT00024       | View        |
| REPORTS                  | 1185156     | Oct 27, 2023 4:51:51 AM     | Oct 27, 2023 4:51:51 AM          | Order                   | Publisher        | Acumatica to Magento | Success |               | SOT00024       | View        |
|                          | 1185155     | Oct 27, 2023 4:51:12 AM     | Oct 27, 2023 4:51:13 AM          | Inventory               | Update           | Acumatica to Magento | Success | 4861          | WATER2809      | View        |
| *                        | 1185154     | Oct 27, 2023 4:50:44 AM     | Oct 27, 2023 4:50:44 AM          | Inventory               | Publisher        | Acumatica to Magento | Success |               | WATER2809      | View        |
| manual                   |             | A Y Highlight Al            | II Match <u>C</u> ase Match Djac | critics <u>W</u> hole W | ords 6 of 8 matc | hes                  |         |               |                | ×           |

### Order Creation is Successful

Step 8: Click on [View] and go to the Order. You can view the Acumatica and Magento Order Number in the Order Screen.

| DASHBOARD                | #00000995                                    |           |                            |              |                |                           |         |            |                | Q        | ٨Đ   | T            |    |
|--------------------------|----------------------------------------------|-----------|----------------------------|--------------|----------------|---------------------------|---------|------------|----------------|----------|------|--------------|----|
| \$<br>SALES              |                                              | ← Back    | Login as Customer          | Cancel       | Send Email     | Hold                      | Invoice | Ship       | Reorder        | Edit     | Orde | er Lookup    |    |
| CATALOG                  |                                              |           |                            |              |                |                           |         |            |                |          |      |              |    |
| KENSIUM A-M<br>CONNECTOR | <ul> <li>It's time to change your</li> </ul> | password. |                            |              |                |                           |         |            |                |          |      |              |    |
| CUSTOMERS                | ORDER VIEW                                   |           | Order & Account Ir         | nformation   |                |                           |         |            |                |          |      |              |    |
| -                        | Information                                  |           | Order # 000000995<br>sent) | (The order o | onfirmation em | ail is not                | Αςςοι   | Int Inform | nation Edit Cu | istomer  |      | _            |    |
| MARKETING                |                                              |           | Serrey                     |              |                |                           | Acum    | atica orde | er number:     | SOT00024 |      |              |    |
| CONTENT                  | Invoices                                     |           | Order Date                 |              | Oct 27, 2023,  | 4:52:44 AM                | Custo   | mer Name   |                |          |      | Alta Ad      | .e |
|                          | Credit Memor                                 |           | Order Status               |              |                | Pending                   | Email   |            |                |          | a    | p@altaace.co | 'n |
| REPORTS                  | Credit Memos                                 |           | Purchased From             |              | Main We        | in Website<br>bsite Store | Custo   | mer Group  |                |          |      | Gener        | al |
|                          | Shipments                                    |           |                            |              | Default        | Store View                |         |            |                |          |      |              |    |
|                          | Comments History                             |           |                            |              |                |                           |         |            |                |          |      |              |    |
| SYSTEM                   |                                              |           | Address Information        | on           |                |                           |         |            |                |          |      |              |    |

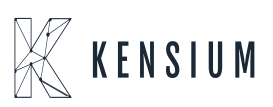

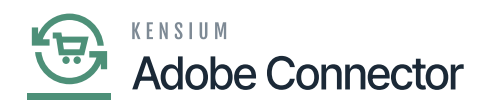

Acumatica Order Number and Magento Order Number

Step 9. Go to Acumatica sales order to create the Shipment.

| Acumatica             | Search Q                                |                                |                            | Revision Two Products  Products Wholesale | 10/27/2023<br>2:54 AM ✓ ⑦ 💄 admin admin                                                                                                    |                |
|-----------------------|-----------------------------------------|--------------------------------|----------------------------|-------------------------------------------|----------------------------------------------------------------------------------------------------|----------------|
| A Favorites           | Sales Orders<br>SO SOT00024 - Alta Ace  |                                |                            | NOTES ACTIVITIES                          | FILES CUSTOMIZATION TOOLS -                                                                                                    | es and         |
| C Data Views          | 5 □ □ ν + □ □ ν κ                       | C C > > QUICK PROCESS          | CREATE SHIPMINT HOLD       |                                           | li en                                                                                                    | 105            |
| 1+/                   | Order Type: SO ,P      Customer:        | AACUSTOMER - Alta Ace O        | Ordered Qty.: 2.00         |                                           | Custo<br>Det                                                                                                    | iomer<br>tails |
| Material Requirem     | Status: Onen Contact                    | MAIN - Primary Location        | Unscount Iotal: 0.00       |                                           |                                                                                                    |                |
| Time and Expenses     | * Date: 10/27/2023 ~ Currency:          | USD 1.00 * VIEW BASE           | VAT Taxable To 0.00        |                                           |                                                                                                    |                |
|                       | * Requested On: 10/27/2023 ~ * Project: | X - Non-Project Code. D        | Tax Total: 0.00            |                                           |                                                                                                    |                |
| Finance               | Customer Ord                            |                                | Order Total: 40.00         |                                           |                                                                                                    |                |
| \$ Banking            | External Refer Description:             | Specify Shipment Pate          | arameters ×                |                                           |                                                                                                    |                |
| Payables              | DETAILS TAXES COMMISSIONS FINANCIA      | AL SHIPPING / Warehouse ID: Rf | ETAL - Retail Warehouse ,0 | RELATIONS TOTALS MA                       | GENTO CONNECTOR DATA                                                                                                    |                |
| Receivables           | Magento OrderID: 0000095                |                                | OK                         |                                           |                                                                                                    |                |
| Sales Orders          | Magento Tax Total: 0.000000             |                                |                            |                                           |                                                                                                    |                |
|                       | Store Credit Amout: 0.000000            |                                |                            |                                           |                                                                                                    |                |
| Purchases             | Store Credit Balance: 0.000000          |                                |                            |                                           |                                                                                                    |                |
| Contraction Inventory | Breakdown Amount:                       | usted                          |                            |                                           |                                                                                                    |                |
| Dashboards            | Last Sync to Mage                       |                                |                            |                                           | and the second second se |                |
| <                     |                                         |                                |                            |                                           |                                                                                                    | ¢              |

Create the Shipment

Step 10: Confirm the Shipment and Release the Invoice.

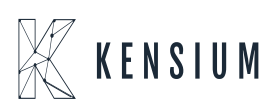

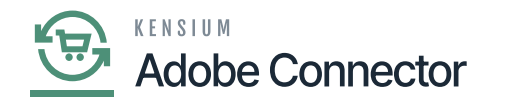

| Acumatica         | Search Q                                                                                                    |                                                                                                    | Revision Two Products  Products Wholesare Products Wholesare Products Wholesare Products Wholesare Products Wholesare Products Products Pr |
|-------------------|----------------------------------------------------------------------------------------------------|----------------------------------------------------------------------------------------------------|----------------------------------------------------------------------------------------------------|
| Travorites        | Shipments<br>005139 - Alta Ace                                                                               |                                                                                                    | □ NOTES ACTIVITIES FILES CUSTOMIZATION TOOLS •                                                                                                    |
| 🕒 Data Views      | 5 □ 0 + □ K <                                                                                                | > > CONFIRM SHIPMENT HOLD                                                                                                    |                                                                                                    |
| Haterial Requirem | Shipment Nbr.:         005139         Ø         Customer.           Type:         Shipment         Location: | AACUSTOMER - Atta Ace & Shipped Quant 2.00<br>MAIN - Primary Location Shipped Weight: 0.000000                                                      | î                                                                                                    |
| Time and Expenses | Status: Open Warehouse ID<br>Operation: Issue Workgroup:<br>Stimment Date: Operation                         | RETAL - Retail Warehouse         Shipped Volume:         0.000000           .0         Packages:         0           .0         Backages:         0 |                                                                                                    |
| Finance           | Description:                                                                                                 | Maxwell Baker , D Package Weight 0.250000                                                                                                    |                                                                                                    |
| \$ Banking        | DETAILS ORDERS SHIPPING PACKAGE                                                                              |                                                                                                    |                                                                                                    |
| Payables          | © Order Order Nbr. Inventory I     Type                                                                      | D Free "Warehouse Location "UOM Shipped<br>Item                                                                                                    | Ordered Open Qty. Picked Qty. Packed Qty. Lot/Serial Nbr.<br>Qty.                                                                                                    |
| Receivables       | SOT00024 WATER28                                                                                             | 20 RETAIL STORAGE BOTTLE 2.00                                                                                                    | 2.00 0.00 0.00 0.00                                                                                                    |
| Sales Orders      |                                                                                                    |                                                                                                    |                                                                                                    |
| Purchases         |                                                                                                    |                                                                                                    |                                                                                                    |
| Inventory         |                                                                                                    |                                                                                                    |                                                                                                    |
| Dashboards        |                                                                                                    |                                                                                                    |                                                                                                    |
| <                 | On Hand 263.00 BOTTLE Available 139.00 BOTTLE, Av                                                            | allable for Shipping 139.00 BOTTLE                                                                                                    |                                                                                                    |

# Click on Confirm Shipment

Step 11: Go to the Connector Log and it should be published unless you see any error. Shipment and invoices are created in Acumatica, however, the returns will take place in Magento.

| Û                        |             |                             |                              |                 |                 |                      |         |              |                   |           |
|--------------------------|-------------|-----------------------------|------------------------------|-----------------|-----------------|----------------------|---------|--------------|-------------------|-----------|
| DASHBOARD                | Conne       | ctor Logs                   |                              |                 |                 |                      |         |              | Q                 | 10 L      |
| \$<br>SALES              | 🚺 It's t    | ime to change your password | L                            |                 |                 |                      |         |              |                   |           |
| CATALOG                  |             |                             |                              |                 |                 |                      |         | <b>Filte</b> | rs O Default View | Columns - |
| KENSIUM A-M<br>CONNECTOR | 1245 record | ls found                    |                              |                 |                 |                      |         | 100 •        | per page <        | 1 of 13 > |
| ÷                        | Log Id 1    | Start Time                  | Complete Time                | Group           | Action          | Sync Direction       | Result  | Entity Id    | Notes             | Action    |
| CUSTOMERS                | 1185171     | Oct 27, 2023 4:54:57 AM     | Oct 27, 2023 4:54:57 AM      | Shipment        | Publisher       | Acumatica to Magento | Success |              | 000000995         | View      |
| MARKETING                | 1185170     | Oct 27, 2023 4:54:19 AM     | Oct 27, 2023 4:54:20 AM      | Order           | Update          | Acumatica to Magento | Success |              | SOT00024          | View      |
|                          | 1185169     | Oct 27, 2023 4:54:13 AM     | Oct 27, 2023 4:54:19 AM      | Order           | Update          | Acumatica to Magento | Success |              | SOT00024          | View      |
| CONTENT                  | 1185168     | Oct 27, 2023 4:54:17 AM     | Oct 27, 2023 4:54:17 AM      | Order           | Publisher       | Acumatica to Magento | Success |              | SOT00024          | View      |
| REPORTS                  | 1185167     | Oct 27, 2023 4:54:17 AM     | Oct 27, 2023 4:54:17 AM      | Orderstatus     | Publisher       | Acumatica to Magento | Success |              | 000000995         | View      |
|                          | 1185166     | Oct 27, 2023 4:54:13 AM     | Oct 27, 2023 4:54:14 AM      | Inventory       | Update          | Acumatica to Magento | Success | 4861         | WATER2809         | View      |
|                          | 1185165     | Oct 27, 2023 4:54:13 AM     | Oct 27, 2023 4:54:13 AM      | Orderstatus     | Update          | Acumatica to Magento | Success | 1093         | 000000995         | View      |
| manual                   |             | ∧ ∨ Highlight A             | II 🔄 Match Çase 📄 Match Djac | ritics Whole Wo | rds 6 of 8 matc | hes                  |         |              |                   | ×         |

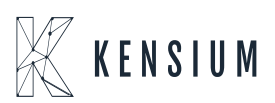

Adobe Connector

| U1                 |            |                             |                         |                 |                  |                      |         |               |           |                      |        |
|--------------------|------------|-----------------------------|-------------------------|-----------------|------------------|----------------------|---------|---------------|-----------|----------------------|--------|
| Пара Сс            | onneo      | tor Logs                    |                         |                 |                  |                      |         |               |           | Q 📣 1                |        |
| \$                 | It's tin   | ne to change your password. |                         |                 |                  |                      |         |               |           |                      |        |
| TALOG              |            |                             |                         |                 |                  |                      |         | <b>Filter</b> | rs 💿 De   | fault View 👻 🏠 Colum | nns 🔻  |
| RUM A-M<br>INECTOR | 47 records | found                       |                         |                 |                  |                      |         | 100 •         | per page  | < 1 of 13            | >      |
| â r                | g Id †     | Start Time                  | Complete Time           | Group           | Action           | Sync Direction       | Result  | Entity Id     | Notes     | ٨                    | Action |
| TOMERS             | 85173      | Oct 27, 2023 4:55:32 AM     | Oct 27, 2023 4:55:34 AM | Shipment        | Create           | Acumatica to Magento | Success | 458           | 000000995 |                      | View   |
| IKETING 11         | 85172      | Oct 27, 2023 4:55:32 AM     | Oct 27, 2023 4:55:32 AM | Orderstatus     | Update           | Acumatica to Magento | Failure | 1093          | 000000995 |                      | View   |
| 111                | 85171      | Oct 27, 2023 4:54:57 AM     | Oct 27, 2023 4:54:57 AM | Shipment        | Publisher        | Acumatica to Magento | Success |               | 000000995 |                      | View   |
| I11                | 85170      | Oct 27, 2023 4:54:19 AM     | Oct 27, 2023 4:54:20 AM | Order           | Update           | Acumatica to Magento | Success |               | SOT00024  |                      | View   |
| PORTS 11           | 85169      | Oct 27, 2023 4:54:13 AM     | Oct 27, 2023 4:54:19 AM | Order           | Update           | Acumatica to Magento | Success |               | SOT00024  |                      | View   |
| 703 11             | 85168      | Oct 27, 2023 4:54:17 AM     | Oct 27, 2023 4:54:17 AM | Order           | Publisher        | Acumatica to Magento | Success |               | SOT00024  |                      | View   |
| 0RES 111           | 85167      | Oct 27, 2023 4:54:17 AM     | Oct 27, 2023 4:54:17 AM | Orderstatus     | Publisher        | Acumatica to Magento | Success |               | 000000995 |                      | View   |
| nual               |            | Highlight All               | Match Case Match Djac   | ritics Whole Wo | rds 6 of 8 match | hes                  |         |               |           |                      | >      |

# Shipment Created in Magento

| Ŵ           |                                      |                                                                                                    |  |  |  |  |  |  |  |  |
|-------------|--------------------------------------|----------------------------------------------------------------------------------------------------|--|--|--|--|--|--|--|--|
| DASHBOARD   | #00000995                            | Q 📫 🕹 ashaa 🗸                                                                                                    |  |  |  |  |  |  |  |  |
| \$<br>SALES |                                      | ← Back Login as Customer Send Email Credit Memo Reorder Create Returns Order Lookup                                      |  |  |  |  |  |  |  |  |
| CATALOG     |                                      |                                                                                                    |  |  |  |  |  |  |  |  |
| KENSIUM A-M | 1 It's time to change your password. |                                                                                                    |  |  |  |  |  |  |  |  |
|             | ORDER VIEW                           | Search by keyword Q 🛛 🖓 Filters 🐼 Default View • 🎄 Columns •                                                             |  |  |  |  |  |  |  |  |
|             | Information                          | Actions     •     1 records found     20     •     per page     <                                                        |  |  |  |  |  |  |  |  |
|             | Invoices                             | Shipment         Ship Date         Order #         Order Date         Ship-to Name         Total Quantity         Action |  |  |  |  |  |  |  |  |
|             | Credit Memos                         | 000000423 Oct 27, 2023 4:55:52 AM 000000995 Oct 27, 2023 4:52:34 AM Alta Ace 2.0000 View                                 |  |  |  |  |  |  |  |  |
| STORES      | Shipments                            | Shipment number against the                                                                                              |  |  |  |  |  |  |  |  |
|             | Returns                              | Order Number ending with 995                                                                                             |  |  |  |  |  |  |  |  |

Shipment Number against the Order Number

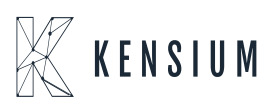

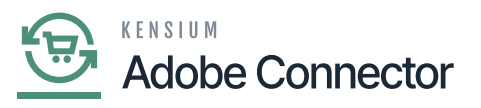

| Ŵ           |                                      |                                                          |                                   |                                 |
|-------------|--------------------------------------|----------------------------------------------------------|-----------------------------------|---------------------------------|
| DASHBOARD   | #000000423                           |                                                          |                                   | Q 📫 上 ashaa 🗸                   |
| \$<br>SALES |                                      | View the Order Details including                         | ← Back Login as Customer          | Print Send Tracking Information |
| CATALOG     |                                      | Shipment                                                 |                                   |                                 |
| CONNECTOR   | 1 It's time to change your password. |                                                          |                                   |                                 |
|             | Order & Account Information          |                                                          |                                   |                                 |
|             | Order # 000000995 (The order co      | onfirmation email is not sent)                           | Account Information Edit Customer |                                 |
| MARKETING   | Order Date                           | Oct 27, 2023, 4:52:44 AM                                 | Customer Name                     | Alta Ace                        |
| CONTENT     | Order Status                         | Complete                                                 | Email                             | ap@altaace.con                  |
|             | Purchased From                       | Main Website<br>Main Website Store<br>Default Store View | Customer Group                    | General                         |
|             |                                      |                                                          |                                   |                                 |
| •           | Address Information                  |                                                          |                                   |                                 |
| SYSTEM      | Dilling Address on                   |                                                          | China in a bidance an             |                                 |

# Shipment Details Screen

Step 12: Now Release the Invoice. After you release the invoice, the trigger will take place from Acumatica.

| Acumatica         | Search Q                                                                                           |                                                        |                                                                 | Revision Two Products  Products Wholesale | 10/27/2023<br>2:57 AM | 💿 💄 admin admin 🗸       |
|-------------------|----------------------------------------------------------------------------------------------------|--------------------------------------------------------|-----------------------------------------------------------------|-------------------------------------------|-----------------------|-------------------------|
| A Favorites       | Invoices<br>Invoice AR012116 - Alta Ace                                                            |                                                        |                                                                 | NOTES                                     | ACTIVITIES FILE       | S CUSTOMIZATION TOOLS - |
| C Data Views      | 5 □ 0 + 0 0 ×                                                                                      | K K > > RELEASE HO                                     | D                                                               |                                           |                       |                         |
| Haterial Requirem | Type: Invoice  Customer: Reference Nbr: AR012116 , Customer:                                       | AACUSTOMER - Alta Ace //<br>MAIN - Primary Location // | Detail Total: 40.00<br>Discount Total: 0.00                     |                                           |                       | ^                       |
| Time and Expenses | Status:         Balanced         Currency:           • Date:         10/27/2023 v         • Terms: | USD 1.00 * VIEW BASE<br>30D - 30 Days ,0               | VAT Taxable To 0.00<br>VAT Exempt To 0.00                       |                                           |                       |                         |
| Finance           | Post Period: 10-2023      Customer Ord     Customer Ord                                            | 11/26/2023 ~<br>nt 11/26/2023 ~                        | Tax Total:         0.00           Write-Off Total:         0.00 |                                           |                       |                         |
| S Banking         | Project/Contract: X - Non-Project Code. Description:                                               | ه م                                                    | Balance: 40.00<br>Cash Discount: 0.00                           |                                           |                       |                         |
| Pavables          |                                                                                                    |                                                        |                                                                 |                                           |                       |                         |
| Receivables       | DETAILS     TAXES     COMMISSIONS     FREIG       O     +     0     X     ADD ORDER     ADD SO     | HT FINANCIAL ADDRESSES DISC                            | APPLICATIONS                                                    |                                           |                       |                         |
|                   | B C Branch Shipment Nbr. O                                                                         | rder Order Nbr. Inventory ID                           | Related Substitut Transaction<br>Items Required                 | n Descr. Wa                               | rehouse Loo           | ation Quantity UOM      |
| Sales Orders      | > 0 D PRODWHOLE 005139 S                                                                           | XO <u>SOT00024</u> WATER2809                           | WATER29                                                         | 09_ RE                                    | ETAIL ST              | ORAGE 2.00 BOT          |
| Purchases         |                                                                                                    |                                                        |                                                                 |                                           |                       |                         |
| Inventory         |                                                                                                    |                                                        |                                                                 |                                           |                       |                         |
| Dashboards        |                                                                                                    |                                                        |                                                                 |                                           |                       |                         |
| <                 |                                                                                                    |                                                        |                                                                 |                                           |                       | IC C > >I               |

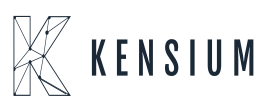

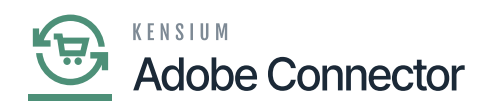

#### Release the Invoice

Step 13: Go to the Magento connector log for the update.

| Ŵ                        |             |                             |                                           |           |           |                      |         |               |                          |           |
|--------------------------|-------------|-----------------------------|-------------------------------------------|-----------|-----------|----------------------|---------|---------------|--------------------------|-----------|
| DASHBOARD                | Conne       | ctor Logs                   |                                           |           |           |                      |         |               | Q 💋                      | 1         |
| \$<br>SALES              | 1t's ti     | ime to change your password | L. C. C. C. C. C. C. C. C. C. C. C. C. C. |           |           |                      |         |               |                          |           |
| CATALOG                  |             |                             |                                           |           |           |                      |         | <b>Filter</b> | s 💿 Default View 🔹 🔅     | Columns 👻 |
| KENSIUM A-M<br>CONNECTOR | 1254 record | ls found                    |                                           |           |           |                      |         | 100 •         | per page < 1             | of 13 >   |
| ÷.                       | Log Id 1    | Start Time                  | Complete Time                             | Group     | Action    | Sync Direction       | Result  | Entity Id     | Notes                    | Action    |
| CUSTOMERS                | 1185180     | Oct 27, 2023 4:57:36 AM     | Oct 27, 2023 4:57:38 AM                   | Order     | Update    | Acumatica to Magento | Success |               | SOT00024                 | View      |
| MARKETING                | 1185179     | Oct 27, 2023 4:57:33 AM     | Oct 27, 2023 4:57:36 AM                   | Order     | Update    | Acumatica to Magento | Success |               | SOT00024                 | View      |
|                          | 1185178     | Oct 27, 2023 4:57:33 AM     | Oct 27, 2023 4:57:34 AM                   | Inventory | Update    | Acumatica to Magento | Success | 4861          | WATER2809                | View      |
| CONTENT                  | 1185177     | Oct 27, 2023 4:57:33 AM     | Oct 27, 2023 4:57:33 AM                   | Customer  | Publisher | Magento to Acumatica | Success |               | vinoddemo2@mailnator.com | View      |
| REPORTS                  | 1185176     | Oct 27, 2023 4:57:03 AM     | Oct 27, 2023 4:57:03 AM                   | Inventory | Publisher | Acumatica to Magento | Success |               | WATER2809                | View      |
| <u>m</u>                 | 1185175     | Oct 27, 2023 4:57:00 AM     | Oct 27, 2023 4:57:00 AM                   | Order     | Publisher | Acumatica to Magento | Success |               | SOT00024                 | View      |
|                          | 1185174     | Oct 27, 2023 4:56:45 AM     | Oct 27, 2023 4:56:45 AM                   | Order     | Publisher | Acumatica to Magento | Success |               | SOT00024                 | View      |

Order Updated in Magento Connector

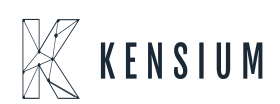

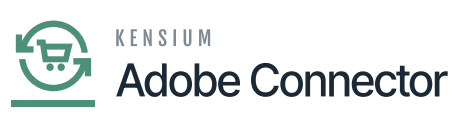

|             | #000000995                           |                                         |                                             |                        |                  | م              | <b>#0</b> 1 |          |
|-------------|--------------------------------------|-----------------------------------------|---------------------------------------------|------------------------|------------------|----------------|-------------|----------|
| \$<br>SALES |                                      | ← Back Login as Custome                 | r Send Email                                | Credit Mem             | o Reorder        | Create Returns | Order Loc   | okup     |
|             | 1 It's time to change your password. |                                         |                                             |                        |                  |                |             |          |
|             | ORDER VIEW                           | Order & Account Information             | 1                                           |                        |                  |                |             |          |
|             | Information                          | Order # 000000995 (The order c<br>sent) | onfirmation email is                        | not /                  | Account Informat |                |             |          |
|             | Invoices                             | Order Date                              | Oct 27, 2023, 4:52:44                       | 4 AM                   | Customer Name    |                |             | Alta Ace |
| -1          | Condit Mamor                         | Order Status                            | Com                                         | plete                  | Email            | ap@alt         | aace.con    |          |
|             | Shipments                            | Purchased From                          | Main Web<br>Main Website S<br>Default Store | bsite<br>Store<br>View | Customer Group   |                |             | General  |
|             | Returns                              |                                         |                                             |                        |                  |                |             |          |
| SYSTEM      |                                      | Address Information                     |                                             |                        |                  |                |             |          |

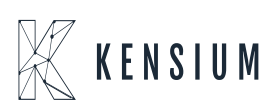